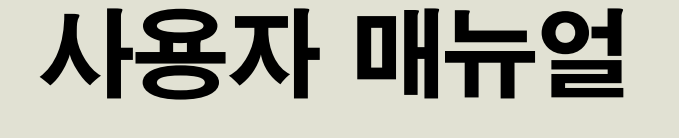

**LEARNING MANAGEMENT SYSTEM** 

## WWW.EDUNMC.OR.KR

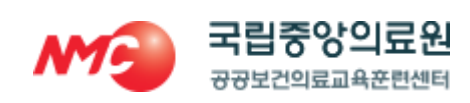

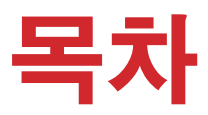

| 1. | 메인페이지   | <br>3  |
|----|---------|--------|
| 2. | 로그인페이지  | <br>4  |
| 3. | 통합검색    | <br>5  |
| 4. | 훈련센터 소개 | <br>6  |
| 5. | 교육신청    | <br>7  |
| 6. | 소통마당    | <br>8  |
| 7. | 마이페이지   | <br>10 |
| 8. | 회원가입    | <br>14 |
| 9. | 강의실     | <br>18 |

# 1.메인페이지

- 1 로그인 / 회원가입
- 2 통합검색 화면 이동

test.jpg

2019-11-29

- 3 교육종류
- 4 게시판 목록 및 최신 게시글 조회
- 5 소통마당>포토자료실 최신 게시글 조회

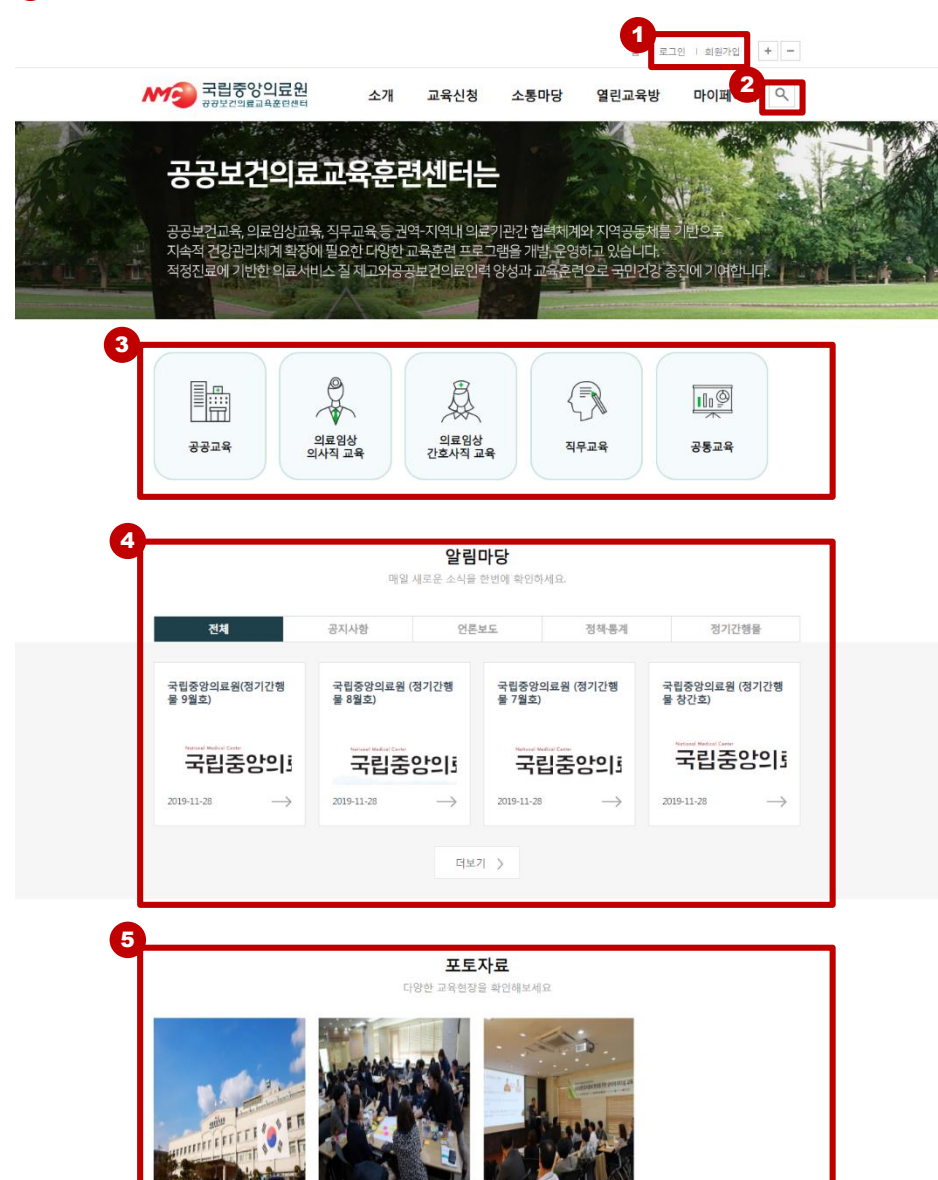

С

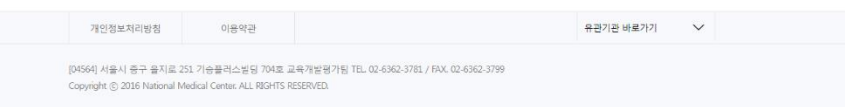

육(9.24~9.25)

2019-11-28

더보기 >

[공공보건교육] 공공병원 조직문

화 향상을 위한 관리자 리더십 교

[의료임상교육 간호사직] 환자안

전 의사소통 2차 과정 (11.13~11.14)

2019-11-28

## 2.로그인페이지

- 1 아이디 입력
- 2 패스워드 입력
- ③ 회원가입 화면으로 이동
- 아이디/비밀번호 찾기 화면으로 이동

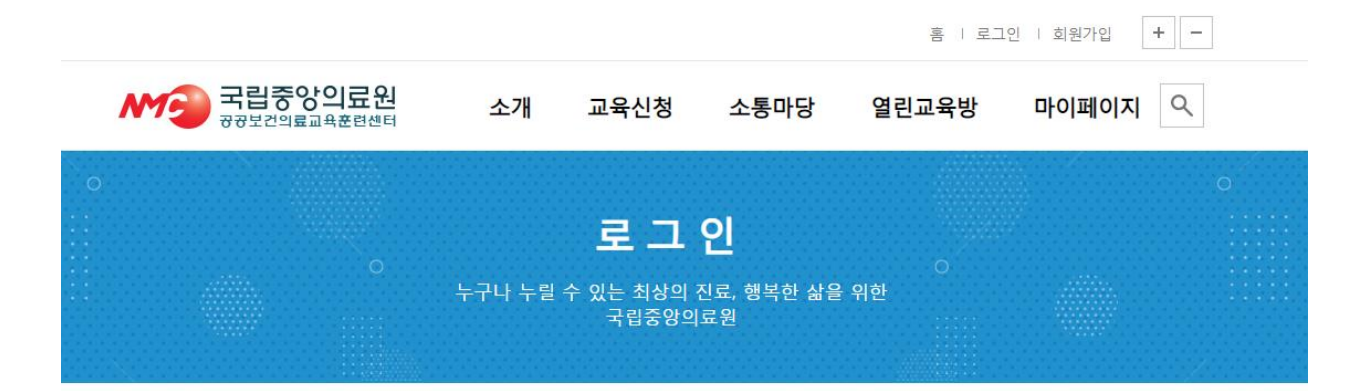

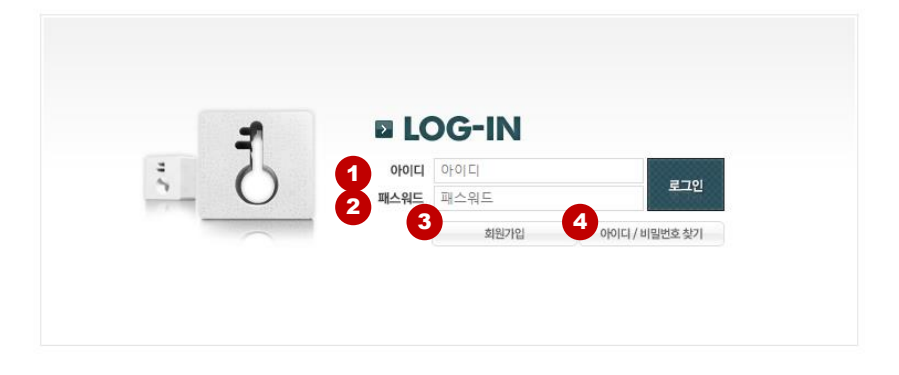

| 개인정보처리방침                                              | 이용약관                                                                           | 유관기관 바로가기             | $\sim$ |  |
|-------------------------------------------------------|--------------------------------------------------------------------------------|-----------------------|--------|--|
| [04564] 서울시 중구 을지로 25<br>Copyright ⓒ 2016 National Me | 1 기승플러스빌딩 704호 교육개발평가팀 TEL. 02-6362-378:<br>dical Center. ALL RIGHTS RESERVED. | 1 / FAX. 02-6362-3799 |        |  |

## 3.통합검색

### 1 검색어 입력

: 검색어 입력 후 검색 (돋보기) 버튼을 클릭하여 검색합니다.

### 2 검색 결과 조회

: 교육, 게시판에서 입력한 검색어가 포함된 결과를 출력합니다.

3 검색 결과 더보기

: 더보기 클릭 시 교육일정은 교육신청>교육일정(전체) 의 검색결과 화면으로 이동하며 각 게시판은 각 게시판 검색결과 화면으로 이동합니다.

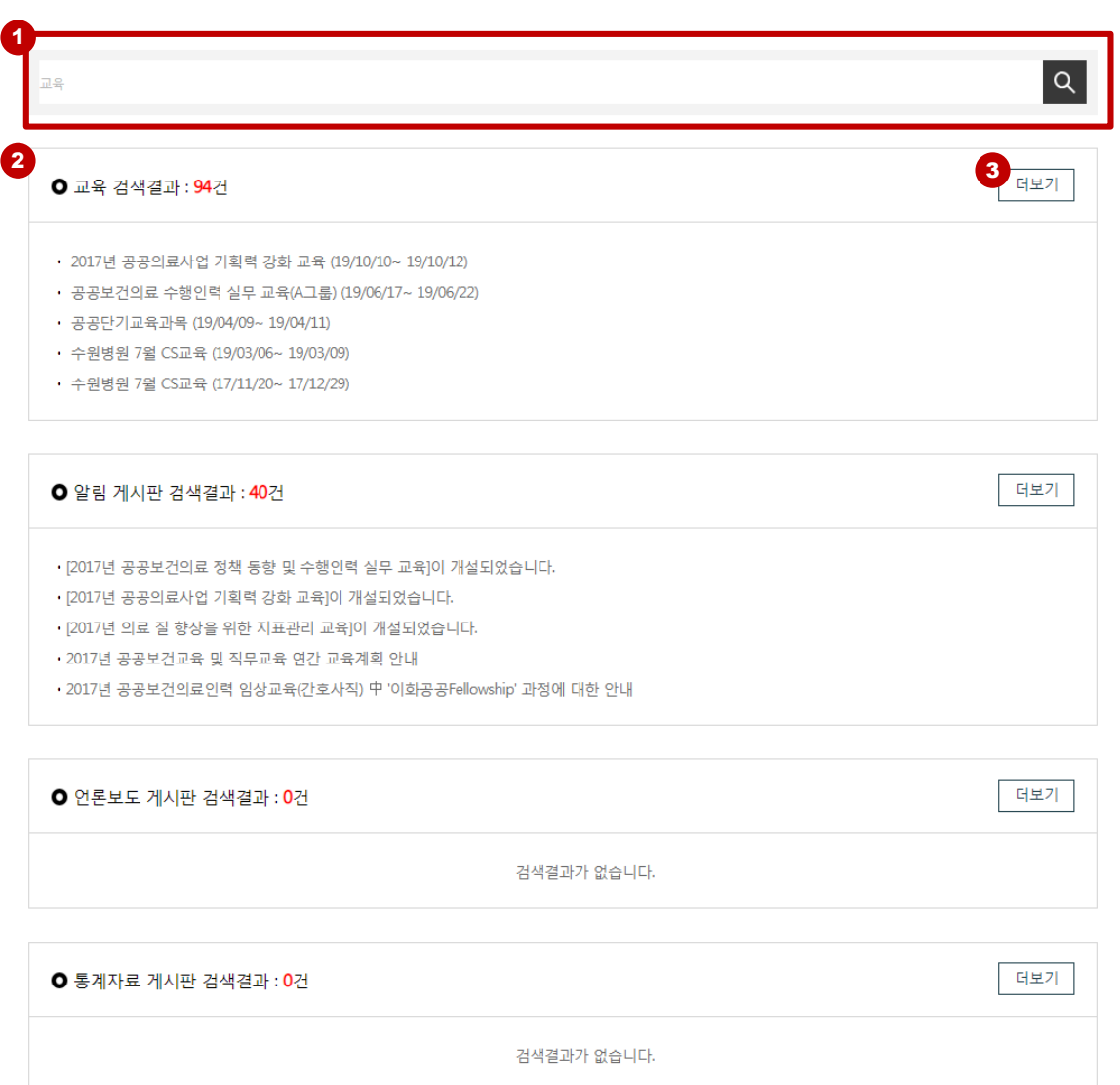

## 통합검색

LC

## 4.훈련센터 소개

1 센터소개

2 조직도

3 오시는길

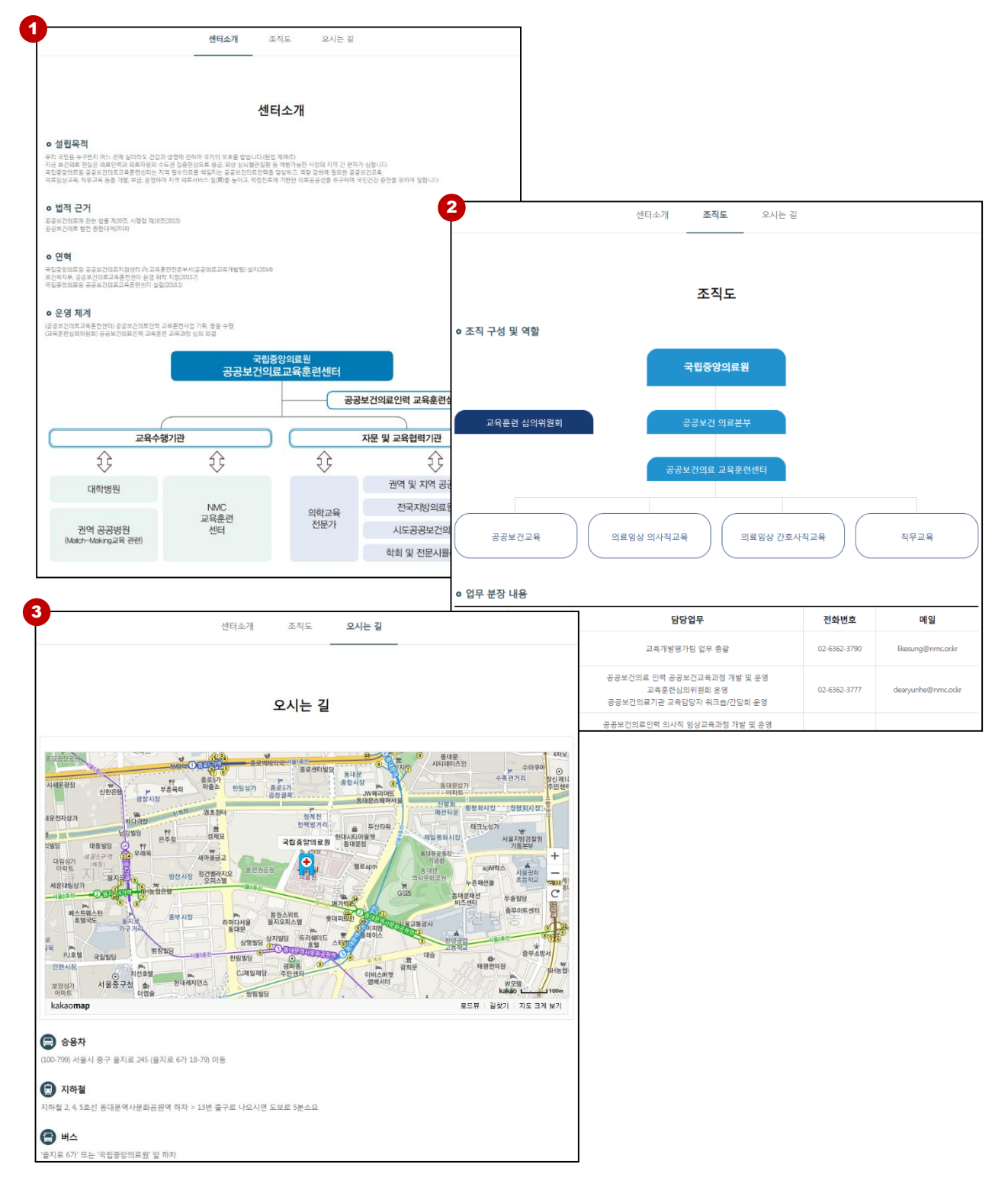

국립중앙의료원 사용자 매뉴얼

6

## 5.교육신청

1 전체, 공공 , 의료, 임상 교육(의사), 임상교육(간호사), 직무교육, 기타교육

: 각 교육구분 선택을 하면 이에 해당하는 교육 리스트가 노출이 됩니다.

#### 2 교육명

: 교육명을 누르면 해당 교육에 대한 세부 정보를 볼 수 있습니다.

#### 3 수강신청

: 승인된 회원일 경우 교육동의 절차 페이지로 이동합니다.

#### 4 달력보기

: 달력 아이콘을 클릭하면 달력으로 일정을 확인할 수 있으며, 달력의 일자를 누르면 진행되고 있 는 교육 현황을 볼 수 있습니다.

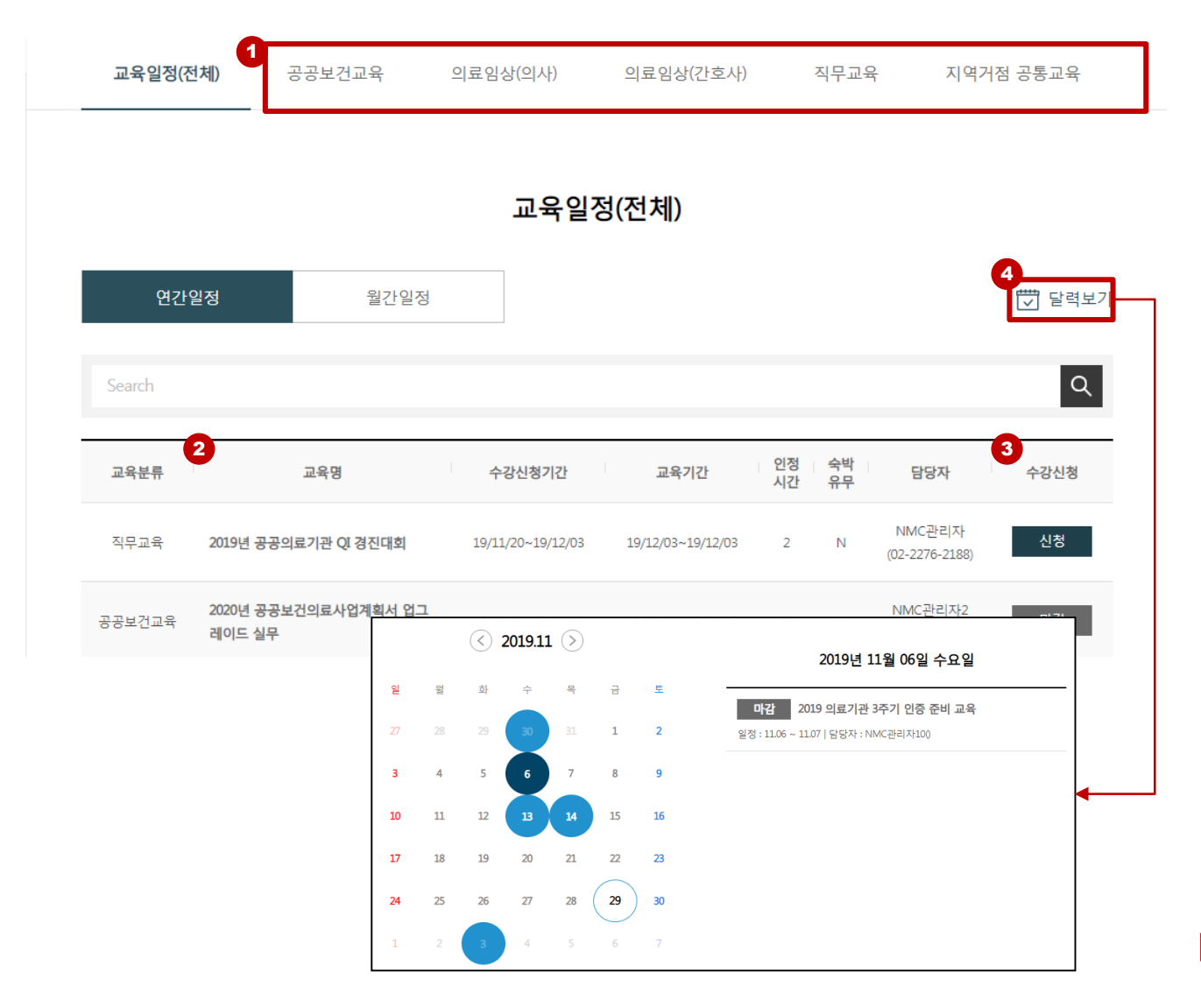

## 6.소통마당

### 1 알림

: 관리자 공지사항입니다.

#### 2 언론보도

: 기관 내 보도 자료를 확인 할 수 있습니다.

#### **3** Q&A

: 질문,답변을 작성할 수 있으며 공개인 경우 다른 사람의 질문답변도 볼 수 있습니다.

#### 👍 포토자료실

: 관리자가 업로드한 사진을 확인할 수 있습니다. 홈페이지에 썸네일로 출력됩니다.

#### 6 사이트 이용안내

: 학습 방법에 대한 기본적인 가이드를 제공합니다.

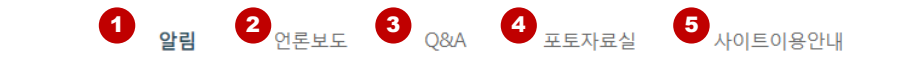

#### 알림

| Search |                                                  |   |         |   |            | Q   |
|--------|--------------------------------------------------|---|---------|---|------------|-----|
| No     | 제목                                               | I | 작성자     | I | 작성일        | 조회수 |
| [공지]   | [2019년 공공의료기관 QI 경진대회]이 개설되었습니다.                 |   | NMC관리자  |   | 2019.11.20 | 109 |
| [공지]   | 『공공보건의료인력 교육훈련 체험수기 공모전』 안내                      |   | NMC관리자8 |   | 2019.11.04 | 405 |
| [공지]   | [2019년 공공병원 조직문화 향상을 위한 관리자 리더십 향상 교육]이 개설되었습니다. |   | NMC관리자8 |   | 2019.09.05 | 267 |
| 214    | [2019 프리셉터 간호사의 리더십 역량 강화]이 개설되었습니다.             |   | NMC관리자6 |   | 2019.08.02 | 227 |

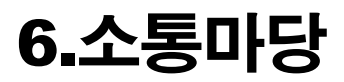

### 1 Q&A 질문/답변 작성

: 질문내용을 작성하여 [확인] 을 눌러 등록합니다. '비공개'를 체크하면 관리자만 볼 수 있습니다.

| 알림 | 언론보도 | Q&A | 포토자료실 | 사이트이용안내 |
|----|------|-----|-------|---------|
|    |      |     |       |         |

문의하기

※ 개인정보(즉, 주민번호, 연락처, 이메일, 주소 등)는 악용될 우려가 있으니 입력하지 마시기 바랍니다.

| 제목                            |                 | 🔲 비공개 |
|-------------------------------|-----------------|-------|
| Чө                            |                 |       |
|                               |                 |       |
| 첨부파일<br>※ ppg ipg oif pdf tyt | 파일 선택 전택된 파일 없음 |       |

확인 취소

0

### 1나의 학습이력

: 현재 수강중인 과정과 수강신청한 교육, 수강완료한 교육을 확인할 수 있습니다.

### 2 수강신청한 교육

: 수강신청한 교육의 진행상황을 확인할 수 있으며 교육시작일 이전일 경우에는 신청취소가 가능 합니다.

#### 3 수강완료한 교육

: 수강완료한 교육의 수료 여부를 확인할 수 있으며 수료한 과정은 수료증을 출력할 수 있습니다. (마이페이지>수료증출력 에서도 수료증을 출력할 수 있습니다,)

### 4 강의실 입장

: 교육명을 클릭하면 해당 강의실로 입장할 수 있습니다.

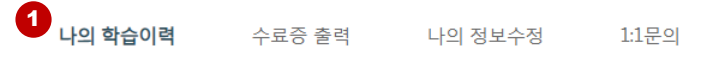

## 나의 학습이력

| 나의 교육현황 |                     | 공지사항                   | +          |
|---------|---------------------|------------------------|------------|
| 최근 접속일시 | 2019.11.29 16:26:22 | • [병원 원무 행정의 실무관리]이 개설 | 2017.09.01 |
| 스가주이 과저 | 0개 (초 이스시간・0 시간)    | • [2017년 공공보건의료 정책 동향  | 2017.08.30 |
| T08040  | 아메(동 아누지간 : 이지간)    | • [[CEO] 병원 경영혁신을 이끄는  | 2017.07.24 |
| 수강완료 과정 | 07#                 | · [공공병원 성과점검을 위한 지표관리] | 2017.07.24 |
|         |                     |                        |            |

### 2 🔿 수강신청한 교육

| 교육분류           | 교육명                    | 수강기간                | 숙박유무 | 진행상황 |
|----------------|------------------------|---------------------|------|------|
| 의료임상교육<br>(의사) | 2017 심초음파 역량강화 기본과정 2차 | 19/12/01 ~ 19/12/31 | 숙박   | 대기중  |

#### 3 • 수강완료한 교육

| 교육분류         | 교육명               | I | 수강기간                | 교육시간 | 인정시간 | 수료여부 |
|--------------|-------------------|---|---------------------|------|------|------|
| 공공보건의료<br>교육 | 건강증진을 위한 공공병원의 역할 |   | 19/02/18 ~ 19/02/18 |      | 0    | 미수료  |

## 1 수강증 출력

: [출력] 버튼을 누르면 QR 코드가 삽입된 수강증을 출력할 수 있으며 [인쇄] 버튼을 누르면 프린 터 출력이 가능합니다. (수강증 출력은 나의 학습이력>

> 나의 학습이력 **1 수료증 출력** 나의 정보수정 1:1문의

## 수료증 출력

| 구분      | 교육분류           | 교육명                    |                                   | 교육기간                  | 교육시                                   | 간 <mark>인</mark> 정시간                          | 수료증 출력 |
|---------|----------------|------------------------|-----------------------------------|-----------------------|---------------------------------------|-----------------------------------------------|--------|
| 서울대학교병원 | 의료임상교<br>육(의사) | 2017 심초음파 역량강화 기본과정 2차 | 19.                               | 12.01~19.12.31        | 264                                   | 0 46                                          | 은 승격   |
|         |                |                        | POP - Chrome<br>www.edunmc.or.kr, | /nplms/common/cer     | tificate/1460/91                      | 23                                            |        |
|         |                |                        | <b>수강증</b> 출력                     |                       |                                       |                                               |        |
|         |                |                        |                                   |                       |                                       | <b>E</b> 140                                  | 24     |
|         |                |                        |                                   | 수                     | 강증                                    |                                               |        |
|         |                |                        | ÷76                               | <b>가평</b> 정일우         | 수강자ID                                 | student01                                     |        |
|         |                |                        | ŶĨ                                | 호반                    | 수강교육명                                 | 연속교육                                          |        |
|         |                |                        | 22                                | 2015.03.10 00:00:00   | ~ 2015.03.11 00:00:00                 |                                               |        |
|         |                |                        | 교육장소                              | * OR코르는 나의 강의실 > 수강중인 | 6프프린지 등 아직도 보응어<br>1 교육에서 "848 수십" 버튼 | 이 가장 중대로 일주을 가 사람하다.<br>을 들려 848로도 밥을 수 있습니다. |        |
|         |                |                        |                                   |                       |                                       |                                               |        |
|         |                |                        |                                   |                       |                                       |                                               |        |
|         |                |                        |                                   |                       |                                       |                                               |        |
|         |                |                        |                                   |                       |                                       |                                               |        |
|         |                |                        |                                   |                       |                                       |                                               |        |
|         |                |                        |                                   |                       |                                       |                                               |        |
|         |                |                        |                                   | 국립중앙의료원 -             | 공공보건의료 <u>교</u>                       | 2육훈련센터                                        |        |
|         |                |                        |                                   |                       |                                       |                                               |        |
|         |                |                        |                                   |                       |                                       |                                               | -      |

#### 1나의 정보수정

: 나의 정보수정에서는 본인의 등록된 회원정보를 볼 수 있으며 개인정보 변경을 할 수 있습니다.

### 2 회원정보 변경

: 원하는 회원정보를 직접 수정한 후 [저장]을 누르면 개인정보 변경이 완료됩니다.

### <mark>2</mark> 면허번호

: 해당하는(의사, 간호사) 면허 번호를 입력합니다.

| 나의 학습이력 | 수료증 출력 | 1 | 나의 정보수정 | 1:1문의 |
|---------|--------|---|---------|-------|
|---------|--------|---|---------|-------|

## 나의 정보수정

| 이름     | 엔피테크          | 아이디      | nptech    |
|--------|---------------|----------|-----------|
| 생년월일   |               | 성별       | 여성        |
| 비밀번호   |               | 비밀번호 확인  |           |
| 휴대폰 번호 | 010-1234-5678 | SMS 수신허용 | ◎ 예 ● 아니오 |

\* 비밀번호는 최소 8자리 이상이며, 영문자, 숫자, 특수문자를 모두 사용해야 합니다.

| 이메일 *  |         |         | 이메일 수신허용  | ◎ 예 ● 아니오 |   |
|--------|---------|---------|-----------|-----------|---|
| 주소     |         |         | 우편번혁      | ž         |   |
| 3 면허번호 |         |         |           |           |   |
| 소속유형 * | 국립중앙의료원 | •       | 기관(병원)명 * | 국립중앙의료원   | Ŧ |
| 직종 *   | 직종선택    | Ŧ       | 직책        | 직책 선택     | Ŧ |
| 부서 *   | 부서선택    |         | •         |           |   |
|        | (       | 2<br>저장 | 취소        |           |   |

🔰 국립중앙의료원 사용자 매뉴얼

## 1:1문의

: 1:1 상담은 관리자와 1:1로 문의를 할 수 있는 게시판 입니다.

| 나의 학습이력 | 수료증 출력 | 1<br>나의 정보수정 | 1:1문의 |
|---------|--------|--------------|-------|
|         |        |              |       |

## 1:1문의

| Na | 제목                     | 작성자     | 작성일        | 조회수 |
|----|------------------------|---------|------------|-----|
| 4  | 문의사항 TEST <sup>읍</sup> | 엔피테크    | 2019.10.10 | 1   |
| 3  | 문의사항 TEST 🗎            | 엔피테크    | 2019.10.10 | 5   |
| 2  | 》 [re]문의사항 TEST        | NMC관리자4 | 2019.10.16 | 0   |
| 1  | 》 [re]문의사항 TEST        | NMC관리자4 | 2019.10.16 | 2   |

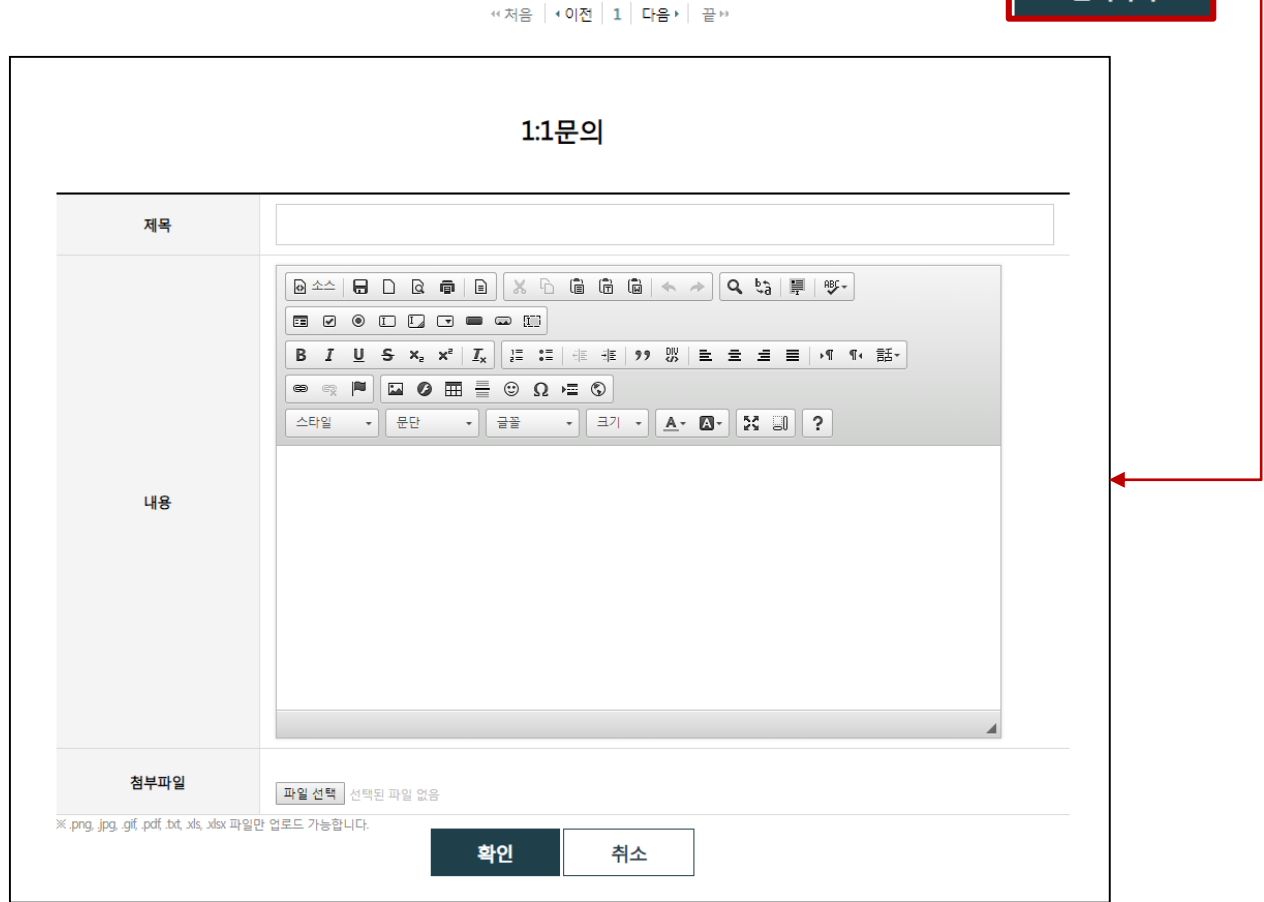

문의하기

3 국립중앙의료원 사용자 매뉴얼

## 8.회원가입

1 회원가입

: 서비스 및 개인정보처리방침에 동의 체크를 한 후 [약관동의 및 본인인증]을 누릅니다.

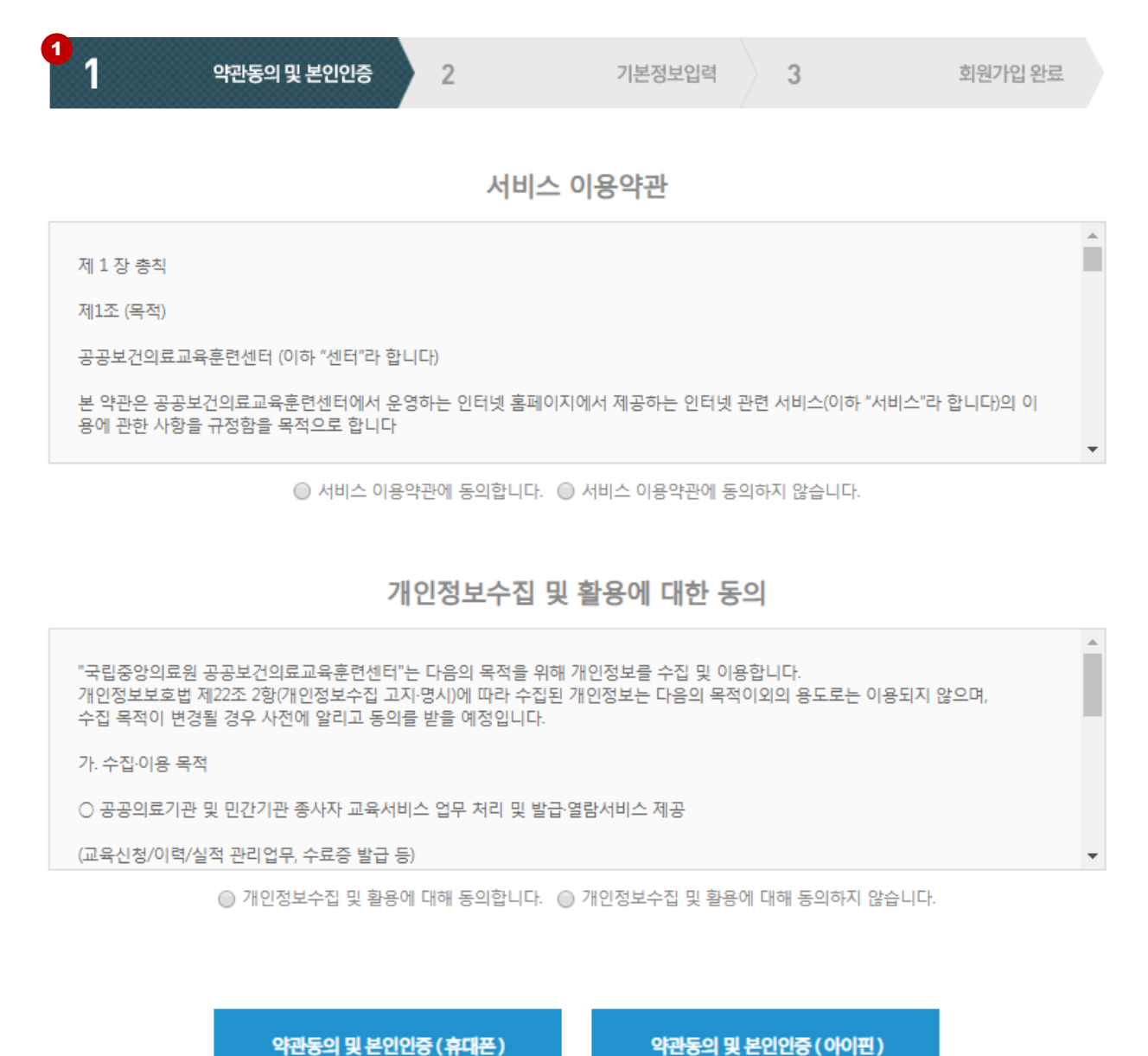

📘 👍 국립중앙의료원 사용자 매뉴

ЪП

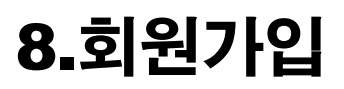

### 1 모바일 실명 인증

: 가입한 이동통신사를 선택 후 동의절차를 진행하면 휴대폰 실명인증이 진행 됩니다.

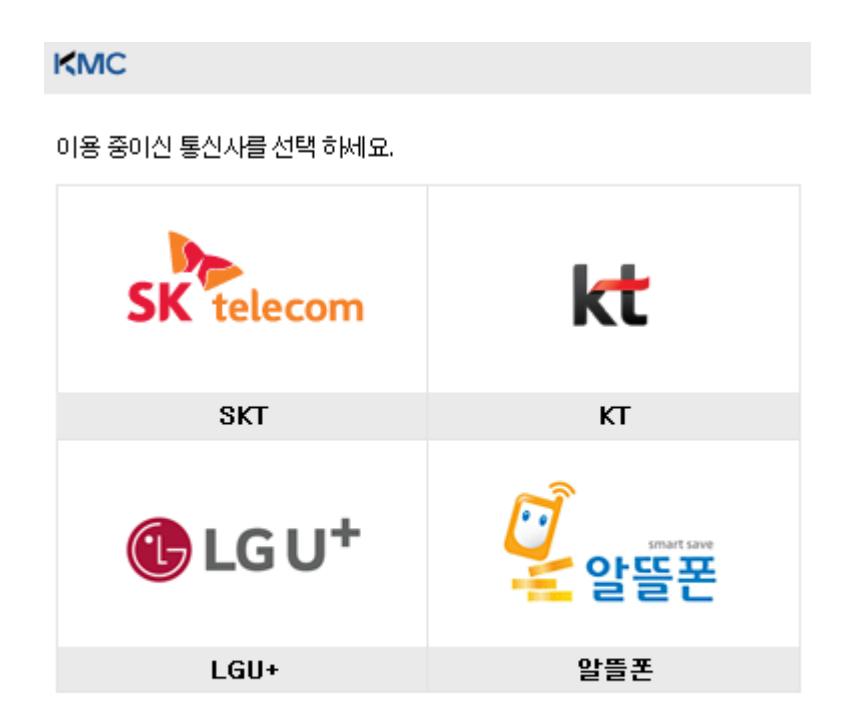

• 알뜰폰이란?

이동통신사(SKT,KT,LGU+)의 통신망을 임대하여 별도의 휴대폰서비스(MWO)를 제공하는 사업자를 말합니다.

## 8.회원가입

2 아이핀 실명 인증

: 기존 아이핀ID와 비밀번호를 입력하거나 간편인증으로 아이핀을 발급 후 진행합니다.

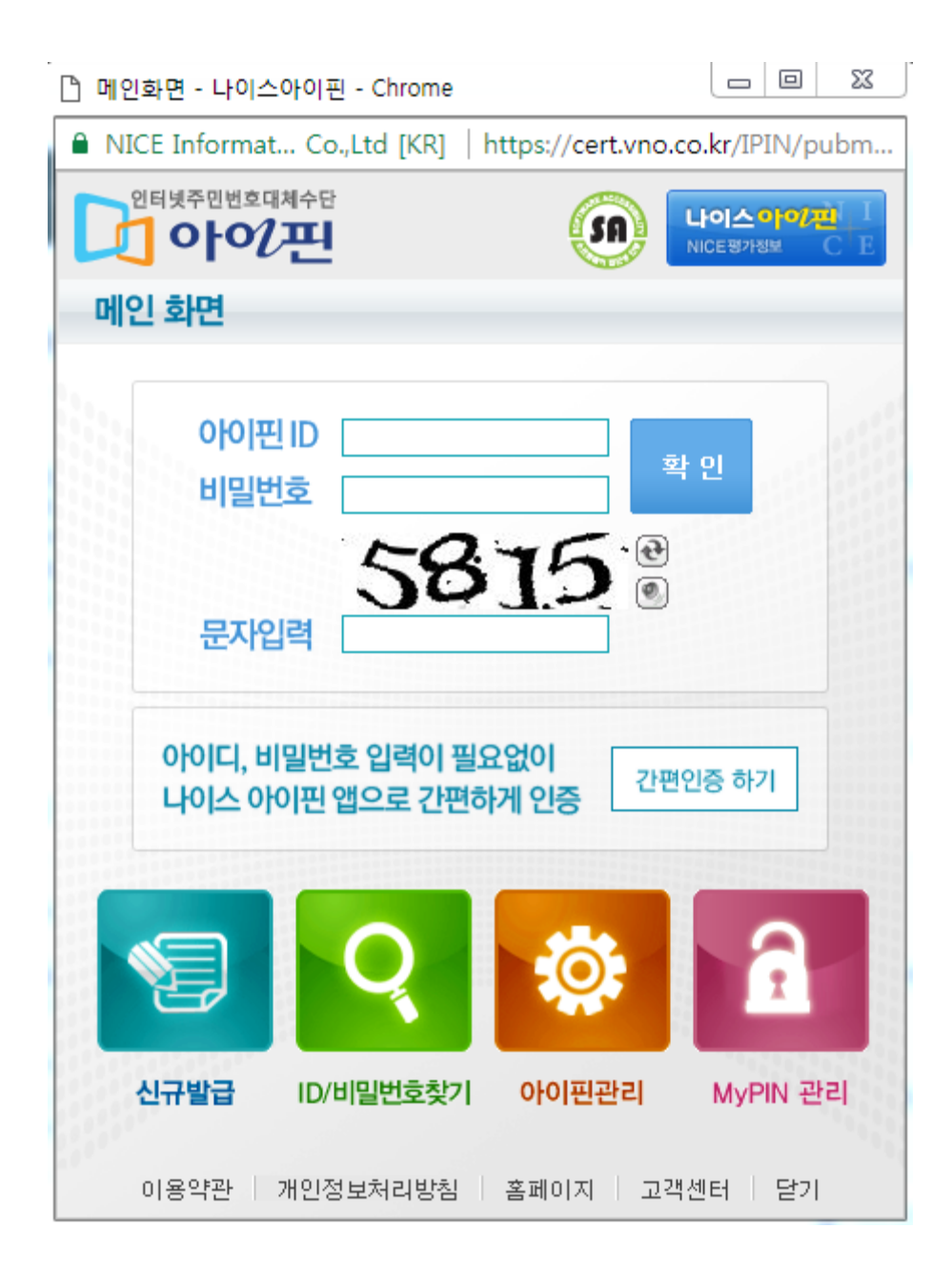

# 8.회원가입

1 회원가입

: 기본정보 입력란에 있는 가입 필수 정보를 입력한 후 [등록] 을 누르면 회원가입이 완료 됩니다.

|                | 1            | ণ্ন্দ্ৰ্যভাগু ২০০০ 2                       | 기본정보입력 3                 | 회원가입 완료           |
|----------------|--------------|--------------------------------------------|--------------------------|-------------------|
|                |              | 개인정                                        | 보 입력                     |                   |
| 아이디            | *            | 중복확                                        | 2                        |                   |
| 비밀번            | <u>호</u> *   | *비밀번                                       | 호는 최소 9자리 이상이며, 영문자, 숫자, | 특수문자를 모두 사용해야 합니다 |
| 비밀번            | 호 확인 *       |                                            |                          |                   |
| 이름             | •            | 박미란                                        |                          |                   |
| 생년월            | 일 *          | 19880622                                   |                          |                   |
| 성별             | •            | 여성                                         |                          |                   |
| 휴대폰<br>('-' 입력 | 번호 *<br>គ제외) | 01062337936                                | SMS 수신허용 *               | ◎ 예  ◎ 아니오        |
| 이메일            | *            |                                            | 이메일 수신허용 *               | ◎ 예   ◎ 아니오       |
| 주소             |              | 우편번호 검색           우편번호 검색시 자동 입력         ٨ | 비부주소 입력                  |                   |
| 전화번            | <u>\$</u>    | 선택 🔻 - 🛛 -                                 |                          |                   |
| 면허번            | 호            |                                            |                          |                   |
| 소속유            | 형 *          | 소속유형 선택 🛛 🔻                                | 기관(병원)명 *                | 기관(병원)명 선택        |
| 직종             | •            | 직종선택 ▼                                     | 직책                       | 직책 선택   ▼         |
| 부서 🤊           | •            | 부서선택 🔻                                     |                          |                   |
|                |              |                                            |                          |                   |

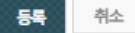

## 9. 강의실

## 가. 강의실 메인

### 1 메뉴 구성

: 메인, 강의계획, 공지사항, 교육현황, 자유게시판, 교육Q&A, 강의자료실 등으로 구성되어있다.

2 기본 정보구성

: 교육기관, 교육분류, 교육방법, 교육명, 교육기간, 총인정시간 등을 조회합니다.

**3**최근 등록된 게시글

: 강의실 내 작성된 최근 공지사항 목록, 최근 Q&A 목록 등을 조회합니다.

### 4 교육 과목 목록

: 해당 강의실에 등록된 집합교육 및 사이버교육 목록을 조회하며, 출결상태를 확인합니다.

5 설문 참여

: 집합교육의 입/퇴실 기록이 완료되었을 경우, 설문참여 버튼을 클릭하여 설문에 참여합니다.

| Classroom                                                                                                    | ມຂາມ                                                                                   | 고리주아이                      | 이르워                                        |                          | 201                    | 보르       | 진모교유       |            |              |
|----------------------------------------------------------------------------------------------------|----------------------------------------------------------------------------------------|----------------------------|--------------------------------------------|--------------------------|------------------------|----------|------------|------------|--------------|
| 스터1님 환영합니다.                                                                                                    | 2011                                                                                   | 02000                      |                                            |                          |                        | <u> </u> | 7743       |            |              |
| 로그아웃                                                                                                    | 교육방법                                                                                   | 의료임상교육                     |                                            |                          | Ш¥                     | 48       | 식무중분류      |            |              |
| 017/161                                                                                                    | 교육기간                                                                                   | 2015-03-;                  | 24 ~ 2015-08-25                            |                          | 총 인정사                  | 시간       | 2시간        |            |              |
| 지사항                                                                                                    |                                                                                        |                            |                                            |                          |                        |          |            |            |              |
| 육현황                                                                                                    | ○ 교육 정보                                                                                |                            |                                            |                          |                        |          |            |            |              |
| 유게시판                                                                                                    | 집합교육                                                                                   |                            | AFOIR 3                                    | 28                       | 취득인전                   | 병시간      |            | 인정시간비      | 9            |
| ₽ Q&A →                                                                                                    | 2호                                                                                     |                            | 0Ē                                         |                          | 1,04                   | 간        |            | 50.0%      |              |
|                                                                                                    |                                                                                        |                            |                                            |                          |                        |          |            |            |              |
| 의자료실 > 3                                                                                                    |                                                                                        |                            |                                            |                          |                        |          |            |            |              |
| 의자료실 , 3                                                                                                    | ○ 최근 공지사항                                                                              |                            |                                            |                          | <mark>O</mark> 최근 Q&A  |          |            |            |              |
| 의자료실 , 3                                                                                                    | ○ 최근 공지사항                                                                              |                            |                                            |                          | <mark>O</mark> 최근Q&A   |          |            |            |              |
| 의지료실 , 3                                                                                                    | 이 최근 공지사항                                                                              |                            |                                            |                          | <mark>○</mark> 최근 Q&A  |          |            |            |              |
| 의자료실 ,<br>[2년17: (1)<br>12년12: (2)<br>12년12: (2)<br>12<br>12<br>12<br>12<br>12<br>12<br>12<br>12<br>12<br>12<br>12<br>12<br>12                                                                                                    | ○ 최근 공지사항                                                                              |                            |                                            |                          | <mark>O</mark> 최근 Q&A  |          |            |            |              |
| 의자료실 ,<br>52H7: (1)<br>12H7: (1)<br>12H7: (1 | ○ 최근 공지사항                                                                              |                            |                                            |                          | <mark>0</mark> 최근 0&A  |          |            |            |              |
| 의지료실 ,<br>22년73: 문화<br>12년73: 문화<br>12년73: 우기<br>12년73: 우기<br>12년73: 우리<br>12년73: 우리<br>12년73: 우리<br>12년73: 우리<br>12년73: 우리<br>12년73: 우리<br>12년73: 우리<br>12년73: 우리<br>12년73: 우리<br>12년73: 우리<br>12년73: 우리<br>12년73: 우리<br>12년73: 우리<br>12년74: 우리<br>12년75: 우리<br>12년75: - | ○ 최근 공지사항<br>○ 교육 과목 목록                                                                |                            |                                            |                          | <mark>0</mark> 최근 0&A  |          |            |            |              |
| 의자료실 , 3                                                                                                    | ○ 최근 공지사항<br>○ 교육 과목 목록                                                                |                            |                                            |                          | <mark>0</mark> 최근 Q&A  |          |            |            |              |
| 의자료실 ,<br>52년7: (1)<br>121년12:(41년2년 신설<br>우)<br>4                                                                                                    | ○ 최근 공지사항<br>○ 교육 과목 목록<br>집합교육                                                        | YIOIH                      | 비교육                                        |                          | <mark>0</mark> 최근 0&A  |          |            |            |              |
| (자료실 ,<br>2473: 또)<br>1512933441437 4날<br>우]                                                                                                    | <ul> <li>최근 공지사항</li> <li>○ 교육 과목 목록<br/>집합교육</li> <li>№. 교육명</li> </ul>               | ¥ Afolk                    | H 교육<br>교육일시                               | 교육시간                     | ● 최근 0&A       교육장소    | 셸뒨       | 근참여        | 출석이부       | 민정시간         |
| 자료실 )<br>[처]: (************************************                                                                                                    | • 최근 공지사항         • 교육 고목목록         조합교육         No.       교육명         1       건강보험심사용 | 시101시<br><b>1</b><br>양구 실무 | H 교육<br>교육일시<br>2015-03-24<br>~ 2015-03-25 | 교육시간<br>00:00<br>~ 00:00 | ● 최근 0&A<br>교육장소<br>클릭 | 설문       | 2참여<br>미완료 | 출석에부<br>결석 | <u>민정시</u> 2 |

🔒 국립중앙의료원 사용자 매뉴얼

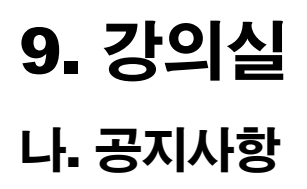

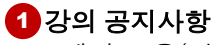

: 해당 교육(강의)에 대한 공지사항 내용을 조회합니다.

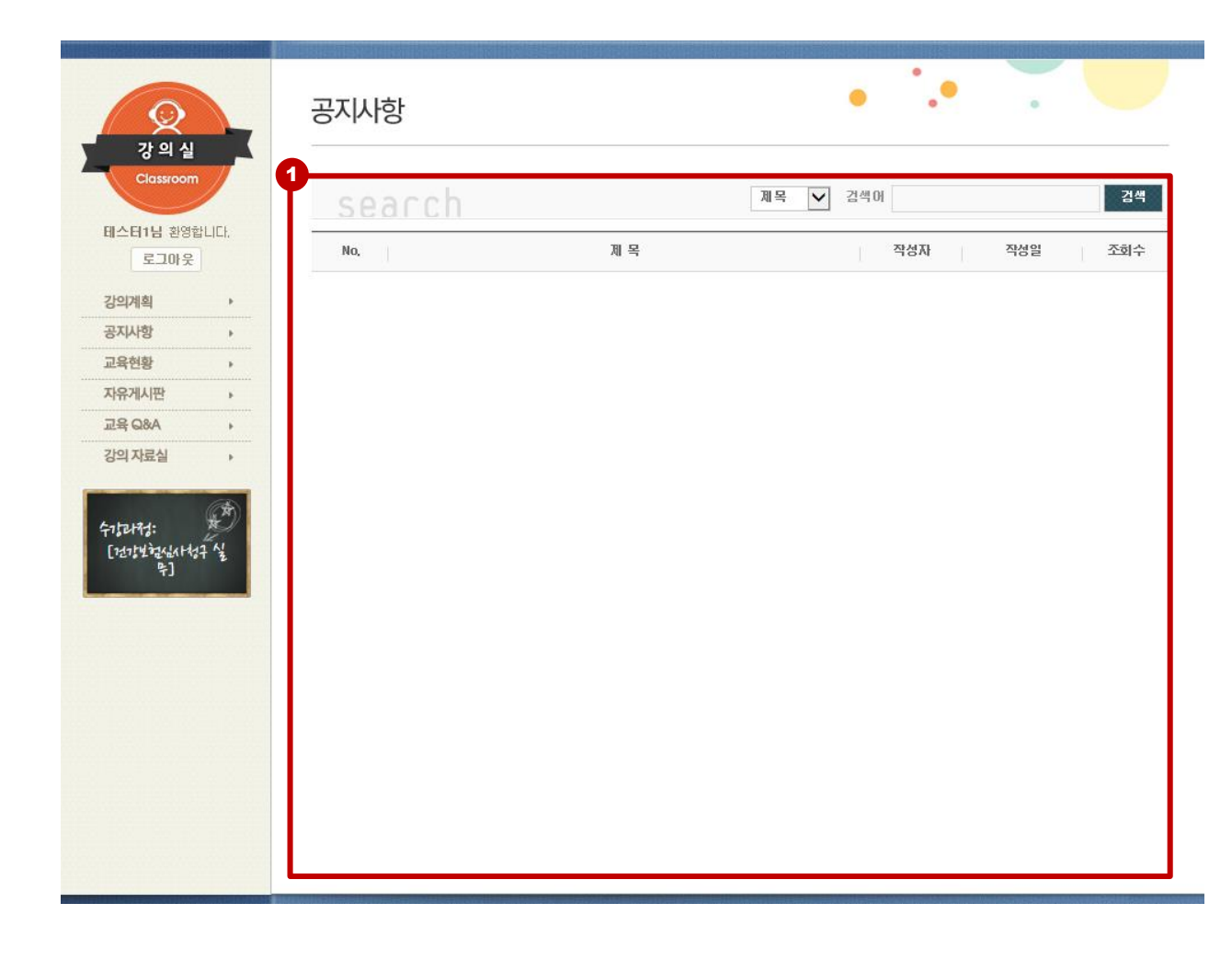

## **9. 강의실** 다. 교육현황

## 1 교육현황 조회

: 집합교육 및 사이버교육에 대한 교육현황을 조회합니다.

#### 2 설문참여

: 집합교육의 입/퇴실 기록이 완료되었을 경우, 설문참여 버튼을 클릭하여 설문에 참여합니다.

: 온라인교육의 시험응시가 완료되었을 경우, 설문참여 버튼을 클릭하여 설문에 참여합니다.

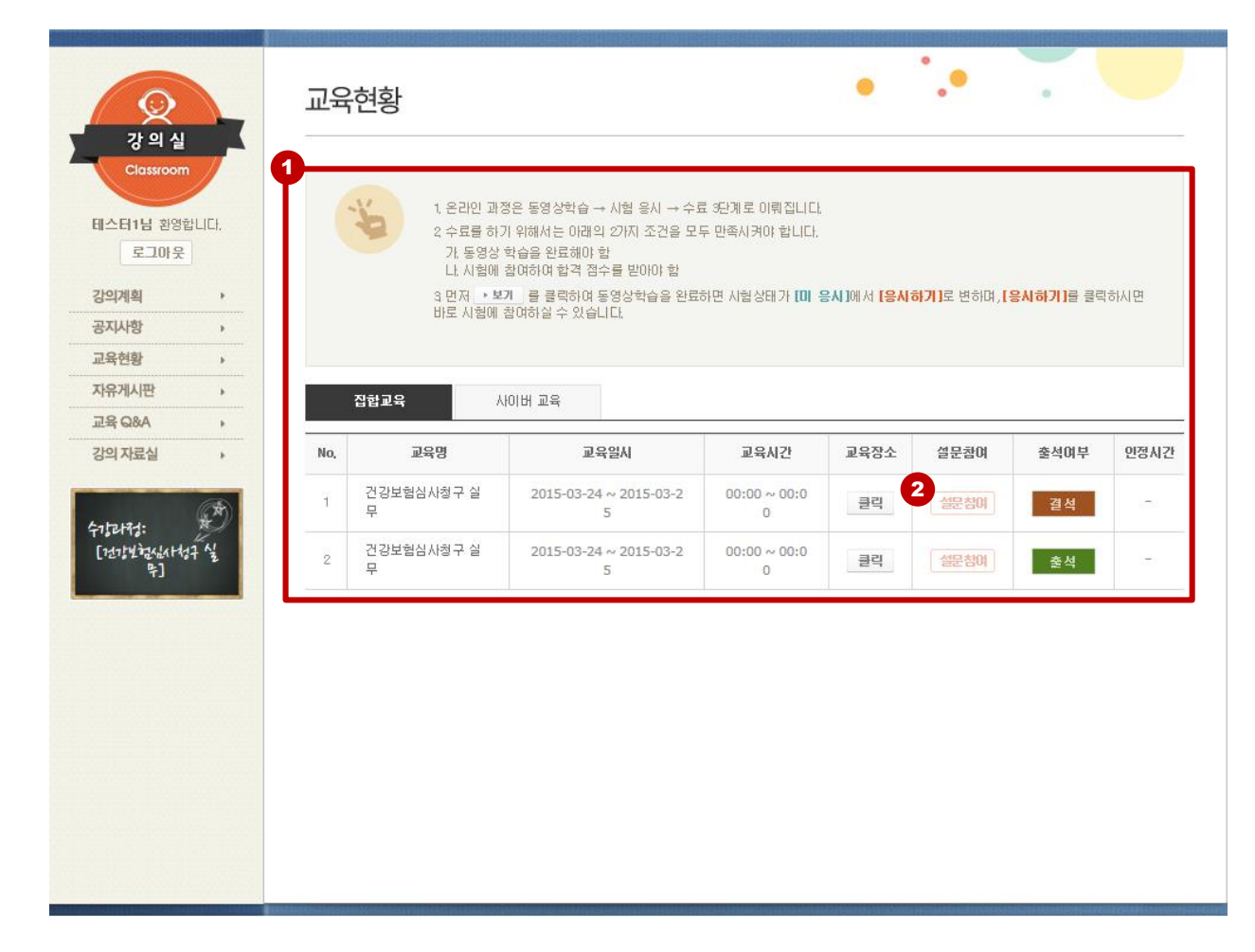

# 9. 강의실

## 라. 게시판

### 1 자유게시판

: 해당 교육(강의)에 대한 자유게시글 목록을 조회합니다.

#### 2 교육 Q&A

: 해당 교육(강의)에 관련된 질의사항 목록들을 조회합니다.

### 3 강의 자료실

: 해당 교육(강의)에 관련된 강의 자료들을 조회합니다.

| 전                                                                                                    | 자유게시판<br>search<br>No. | 게 목 | 周号 ⊻ | 24 <sup>4</sup> 01<br>작성자 | <u>2</u> 색<br>작성일 <u>조</u> 회수 |
|----------------------------------------------------------------------------------------------------|------------------------|-----|------|---------------------------|-------------------------------|
| 강의 자료실     ,       값의 자료실     ,       값의 자료실     ,       대스타 남 환영합니다.     로그마 웃       값의 자료     ,       고유현황     ,       자유게시판     ,       고육 Q&A     ,       강의 자료실     , | 교육Q&A<br>search<br>No. | 제 목 |      | 김색미<br>김색미<br>작성자         | <u> 2색</u><br>작성열 조회수         |
| 강의실           값의실           Classroom           태스터1님 환영합니다.           로그마운           건의계획           공지사항           고육현황           자유게시판           교육 Q&A           건의 자료실 | 강의자료실<br>search<br>∞   | 제 목 | 제목 🗸 | 2 색이<br>작성자               | <u>각</u> 색<br>작성열 조회수         |